## TÀI LIỆU HƯỚNG DẪN SỬ DỤNG TRANG ĐIỆN TỬ VAY, TRẢ NỢ NƯỚC NGOÀI

(Phần dành cho Bên đi vay theo quy định tại Thông tư số 03/2016/TT-NHNN ngày 26/02/2016 hướng dẫn một số nội dung về quản lý ngoại hối đối với việc vay, trả nợ nước ngoài của doanh nghiệp) (Tháng 6/2016)

Thực hiện định hướng của Chính phủ trong việc ứng dụng công nghệ thông tin trong hoạt động của cơ quan nhà nước, trong thời gian qua, Ngân hàng Nhà nước Việt Nam đã tích cực xây dựng Trang điện tử quản lý hoạt động vay, trả nợ nước ngoài của doanh nghiệp. Trên cơ sở quy định tại Thông tư số 03/2016/TT-NHNN ngày 26/02/2016 hướng dẫn một số nội dung về quản lý ngoại hối đối với việc vay, trả nợ nước ngoài của doanh nghiệp (Thông tư 03), kể từ ngày 15/4/2016, Bên đi vay nước ngoài có thể gửi Đơn đăng ký khoản vay nước ngoài, Đơn đăng ký thay đổi khoản vay nước ngoài và Báo cáo tình hình thực hiện khoản vay nước ngoài trực tuyến thông qua Trang điện tử tại địa chỉ <u>www.qlnh-sbv.cic.org.vn</u> hoặc <u>www.sbv.gov.vn</u>.

Nhằm khuyến khích các doanh nghiệp thực hiện ứng dụng công nghệ thông tin trong quá trình thực hiện thủ tục hành chính, Bên đi vay sử dụng Trang điện tử trong quá trình đăng ký, đăng ký thay đổi khoản vay nước ngoài (phương thức trực tuyến) sẽ được hưởng nhiều ưu thế như thời gian xử lý hồ sơ đăng ký, đăng ký thay đổi khoản vay nước ngoài được rút ngắn, cập nhật được trực tuyến tình trạng xử lý hồ sơ đăng ký, đăng ký thay đổi khoản vay nước ngoài...

Tài liệu hướng dẫn này được xây dựng để hỗ trợ Bên đi vay nước ngoài không được Chính phủ bảo lãnh (sau đây gọi chung là doanh nghiệp) tiếp cận và sử dụng Trang điện tử để đăng ký, đăng ký thay đổi khoản vay nước ngoài, báo cáo tình hình thực hiện khoản vay nước ngoài nhanh chóng, hiệu quả. Tài liệu hướng dẫn này sẽ được cập nhật thường xuyên trên cơ sở các ứng dụng, cải tiến về mặt công nghệ và các câu hỏi, đáp của các đối tượng có liên quan nhằm hướng dẫn chi tiết hơn, đáp ứng ngày càng tốt hơn yêu cầu của doanh nghiệp và các cơ quan quản lý nhà nước.

Bên đi vay cần chủ động trong việc truy cập, sử dụng Chương trình, thường xuyên cập nhật thông tin đăng ký doanh nghiệp và tình hình hoạt động vay, trả nợ nước ngoài của doanh nghiệp trên Chương trình (đăng ký khoản vay, đăng ký thay đổi khoản vay nước ngoài, báo cáo định kỳ, chỉnh sửa các thông tin liên hệ như địa chỉ điện thoại,....) để bảo đảm quyền và lợi ích hợp pháp của mình trong hoạt động vay, trả nợ nước ngoài, đồng thời hỗ trợ cơ quan quản lý nhà nước trong việc quản lý hoạt động vay, trả nợ nước ngoài theo đúng quy định của pháp luật.

Mọi thắc mắc xin liên hệ (i) Ngân hàng Nhà nước chi nhánh tỉnh, thành phố nơi doanh nghiệp đăng ký sử dụng Chương trình; hoặc (ii) Ngân hàng Nhà nước Việt Nam - Vụ Quản lý Ngoại hối: Phòng Quản lý vay và cho vay nước ngoài (04.3934 3356); **Doanh nghiệp**: Bên đi vay nước ngoài theo quy định tại Thông tư số 03/2016/TT-NHNN ngày 26/02/2016 hướng dẫn một số nội dung về quản lý ngoại hối đối với việc vay, trả nợ nước ngoài của doanh nghiệp

*Người sử dụng (NSD)*: người chịu trách nhiệm quản lý Tên đăng nhập và mật khẩu sử dụng Trang điện tử quản lý vay, trả nợ nước ngoài của doanh nghiệp (khai Đơn đăng ký, đăng ký thay đổi khoản vay nước ngoài và Báo cáo tình hình vay, trả nợ nước ngoài của doanh nghiệp)

*NHNN*: Ngân hàng Nhà nước (bao gồm cả Vụ Quản lý ngoại hối – Ngân hàng Nhà nước Việt Nam và Ngân hàng Nhà nước Chi nhánh tỉnh, thành phố trực thuộc trung ương)

*Thông tư 03*: Thông tư số 03/2016/TT-NHNN ngày 26/02/2016 hướng dẫn một số nội dung về quản lý ngoại hối đối với việc vay, trả nợ nước ngoài của doanh nghiệp

*Trang điện tử:* Trang điện tử quản lý vay, trả nợ nước ngoài tại địa chỉ <u>www.qlnh-</u> <u>sbv.cic.org.vn</u> hoặc <u>www.sbv.gov.vn</u>

| Thuyết minh                                                                                                    | Minh họa                                                                                                    |  |  |
|----------------------------------------------------------------------------------------------------|----------------------------------------------------------------------------------------------------|--|--|
| III. Đăng ký khoản vay nước ngoài                                                                                                    |                                                                                                    |  |  |
| <b><u>Bước 1</u></b> : Để đăng ký khoản<br>vay nước ngoài, sau khi sử<br>dụng Tên đăng nhập và mật<br>khẩu truy cập Trang điện tử,<br>NSD chọn " <b>Đăng ký khoản</b><br>vay NN"              | Windowski       Province State State S |  |  |
| <b><u>Bước 2:</u></b> NSD điền đầy đủ các thông tin tại Đơn đăng ký khoản vay nước ngoài trên cơ sở các thông tin về khoản vay nước ngoài của doanh nghiệp và các hướng dẫn tại Trang điện tử | Mot bloc nobe boos quick ticht labort holde, win Bich haf Philora Guidin IX way vick scho war nodes repail – Vul Guidin 12 Moosel Holde. Mit Mit Mett Mett         Throng tin ney nurde repail       Tang chui & Paing wil Mohin way NN         Deing ký bhoan way NN       Bige labort way nurde repail         Deing ký bhoan way NN       Bige labort way nurde repail         Deing ký bhoan way NN       Bige labort way nurde repail         Deing ký bhoan way NN       Deing ký bhoan way nurde repail         Bige labort way nurde repail       North Mark Ký Kikolan Way Nuñde Chui Ngiki (aver Tabat         Bige labort way nurde repail       DON DAMA KÝ Kikolan Way Nuñde Nuñde         Don DAMa Ký Kikolan Way Nuñde Nuñde       DON DAMA Ký Kikolan Way Nuñde Nuñde         Con ch Ngiki gradu da da sa tegar Chinh gild clab dainn       DON DAMA Ký Kikolan Way Nuñde Nuñde         Con ch Ngiki gradu da da sa tegar Chinh gild clab dainn       -         - Can ch Ngiki gradu da da sa tegar Chinh gild clab dainn       -         - Can ch Ngiki gradu da da sa tegar Chinh gild clab dainn       -         - Can ch Ngiki gradu da da sa tegar Chinh gild clab dain nobe gradu clab dainn       -         - Can ch Ngiki gradu da da sa tegar Chinh gild clab dainn       -         - Can ch Ngiki gradu da da dain ngiki gradu da dain ngiki gradu dain dain ngiki gradu dain dain ngiki gradu dain dain ngiki gradu dain dain ngiki gradu dain dain ngiki gradu dain dain ngiki gradu dain dain ngiki gradu dain dain ngiki grad                                                                                                    |  |  |
| <u>Lưu ý:</u><br>Ngày tháng tại Đơn đăng ký<br>khoản vay nước ngoài sẽ<br>được mặc định là ngày NSD<br>khai và gửi đơn tại Trang<br>điện tử.                                                  | Trang chủ + Đăng ký khoản vay NN       Ngăn ngữ: Vistram • • • • • • • • • • • • • • • • • • •                                                                                                    |  |  |
| NSD chọn mũi tên để chọn<br>Cơ quan tiếp nhận Đơn đăng<br>ký khoản vay nước ngoài của<br>doanh nghiệp theo quy định<br>tại Thông tư 03                                                        | Guine fit throng tin DN       Cong ty B       CONC HOAX XA HOL KN Nick IA VET NAM         Ding ty Skinalin vay NM       Si       Si       Si         Ding ty Skinalin vay NM       Si       Si       Takin politika VET NAM         Ding ty Skinalin vay NM       Si       Si       Takin politika VET NAM         Ding ty Skinalin vay NM       Vidrag vid scin vay motor region       DOR DMSS KY KNOM VAY MOTO NAGU       Takin politika VET NAM         Ding thing thing vidrag xuát       Kinh qóri       Ol-Vy guán tý ragon hói       •       •         Kinh qóri       Ol-Vy guán tý ragon hói       •       •       •       •         Côn ch Thông ti tổ (220 ching thing thán quốc chi nhành Thán Quáng tháng thán quốc chi nhành Thán Quáng Quáng tháng thán quốc chi nhành Thán Quáng Quáng tháng thán quốc chi nhành Thán Quáng Quáng tháng thán quốc chi nhành Thán Quáng Quáng tháng thán quốc chi nhành Thán Quáng Quáng thán vàn chi nhành thán Quáng Quáng tháng thán quốc chi nhành tha Quáng Quáng Ching thái Quáng tháng thán quốc chi nhành tha Quáng Quáng Ching tháng tháng thán quốc chi nhành tha Quáng Quáng Quáng tháng Nhàn quốc chi nhành than Quáng Quáng Quáng Quáng Háng Nhàng Nhàn quốc chi nhành than Quáng Quáng Quáng Quáng Quáng Quáng Quáng Quáng Háng Nhàng Nhàn quốc chi nhành than Quáng Quáng Quáng Quáng Quáng Háng Nhàng Nhàn quốc chi nhành than Quáng Quáng Quáng Quáng Quáng Quáng Háng Nhàng Nhàn quốc chi nhành than Quáng Quáng Quáng Quáng Quáng Quáng Quáng Háng Nhàng Nhàn quốc chi nhành than Quáng Quáng Quáng Yang Quáng Quáng Quáng Quáng Quáng Quáng Quáng Quáng Quáng Quáng Quáng Quáng Quáng Quáng Quáng Quáng Quáng Quáng Qu                                                                                                    |  |  |

| Các thông tin về doanh<br>nghiệp sẽ được Trang điện tử<br>tự chiết xuất trên cơ sở các<br>thông tin về tài khoản truy<br>cập sử dụng Trang điện tử<br>của doanh nghiệp                                                                                                    | numbri ngobil cân downh ngblêp không đượn Chỉnh phả bản tinht;         -Cân cử: Tháng tụ số 23/2016/T-3/H4W dĩa Ngôn bảng Nuñ nước Việt Nam turờng đin một số nội dung về quân lý ngoại hồi đềi         -Cân cử: Tháng tụ số 23/2016/T-3/H4W dĩa Ngôn bảng Nuñ nước Việt Nam turờng đin một số nội dung về quân lý ngoại hồi đềi         -Cân cử: Tháng tụ số 23/2016/T-3/H4W dĩa Ngôn bảng Nuñ nước Việt Nam turởng đần một số nội dung về quân lý ngôn Ngôn San Trà Ngôn San Trà N                                                                                                    |
|----------------------------------------------------------------------------------------------------|----------------------------------------------------------------------------------------------------|
| <ul> <li>Đối với các số liệu chưa phát sinh của doanh nghiệp, NSD điền "0". Trường hợp NSD bỏ trống không điền giá trị, Trang điện tử sẽ báo lỗi.</li> <li>NSD điền số lượng khoản vay trung, dài hạn còn dư nợ của doanh nghiệp, không điền số dư nợ</li> </ul>                                                                                                   | Chick vul       (0.30)       Udwig O (darket)       (0.30)         6. Hö sep prägt jv.       Sö gify chiring nihm dalt thr       123450       Ngäy olp:       D9-10-2012         Chick vul       (0.40)       Up sen mån dän thänn phö Hä Nöl       Up sen mån dän thän phö Hä Nöl       D9-10-2012         7. Pham vi hörd döng höp pöläp öcia Bön di var:       (0.40)       Up sen mån dän thän phö Hä Nöl       D9-10-2012         9. Tinh hinh dur cia dur an sid ur gi vår vär vär vär vär ruhor ngadi phue, su mue, dleh thäue hän dän thän phö Hä Nöl       D1-10-2012       D9-10-2012         9. Tinh hinh dur cia dur an sid ur vär vär       (0.450)       Erding dön vär vär vär vär vär vär vär vär vär näröre ngadi phue, su mue, dleh thäue hän dän ur däu tur tak tin sid vär vär vär vär vär vär vär vär vär vär                                                                                                    |
| Trường hợp khoản vay có<br>nhiều Bên cho vay, NSD<br>chọn "(+) Bên cho vay thứ<br>2" để điền thêm thông tin<br>về các Bên cho vay khác                                                                                                    | I. Trang tin vit bein oto vay  1. Bin do very too reful.  1. Trang tin vit bein oto vay  1. Bin do very too reful.  1. Trang tin vit on only  1. Too Pain only without only  1. Stan Bin do vay  1. Stan Bin do vay  1. Stan Bin do vay  1. Stan Bin Bin do vay  2. Effen cho vay thir 2  2. Bin cho vay thir 2  2. Bin cho vay thir 2  3. Log bin Hin do vay  3. Log bin Hin do vay  3. Log bin Hin do vay  4. Job cho thin thir guide to thir  (*) Bin cho vay thir 3  (*) Bin cho vay thir 3  (*) Bin cho vay thir 4  Bin Thong third can bin thir guide to thir  (*) Bin cho vay thir 4  Bin Thong third can bin thir guide to thir  (*) Bin cho vay thir 4  Bin Thong third can bin third guide to thir  (*) Bin cho vay thir 4  Bin Thong third can bin third guide to thir  (*) Bin cho vay thir 4  Bin Thong third can bin third guide to third  (*) Bin third guide to third  (*) Bin third guide to third  (*) Bin third guide to third  (*) Bin third guide to third  (*) Bin third guide third to third  (*) Bin third guide third to third  (*) Bin third guide third to third  (*) Bin third guide third (*)  (*) Bin third guide third to third  (*) Bin third guide third to third (*)  (*) Bin third guide to third  (*) Bin third guide third to third  (*) Bin third guide third (*)  (*) Bin third guide third (*)  (*) Bin third guide third (*)  (*) Bin third guide third (*)  (*) Bin third guide third (*)  (*) Bin third guide third (*)  (*) Bin third guide third (*)  (*) Bin third guide third (*)  (*) Bin third guide third (*)  (*) Bin third guide third (*)  (*) Bin third guide third (*)  (*) Bin third guid |
| Khoản vay nước ngoài của<br>doanh nghiệp có thể được<br>bảo lãnh bởi cả người cư trú<br>và người không cư trú; do<br>đó, NSD có thể đánh dấu và<br>cả 2 mục <b>"Bảo lãnh bởi</b><br>người cư trú" và <b>"Bảo lãnh<br/>bởi người không cư trú"</b> .<br>Trường hợp NSD đánh dấu<br>đồng thời (Bảo lãnh bởi<br>người cư trú và Không bảo<br>lãnh) hoặc (Bảo lãnh bởi | 2.3. Loai him Dén dro vey: 3. Cáo đối Lương Khác (KH) 2.4. Km ngặch đo vey 2.5. Loai tên tê USD-DOLLA MY (4) Bên cho vey thr 3 (4) Bên cho vey thr 3 (4) Bên cho vey thr 3 (4) Bên cho vey thr 3 (4) Bên cho vey thr 4 (4) Bên cho vey thr 4 (4)  |

| người không cư trú và<br>Không bảo lãnh, Trang điện<br>tử sẽ báo lỗi.                                                                                                    |                                                                                                    |
|----------------------------------------------------------------------------------------------------|----------------------------------------------------------------------------------------------------|
| <ul> <li>Trong trường hợp khoản vay có nhiều nội dung, NSD có thể chọn dấu hiệu (+) để điền thêm thông tin.</li> <li>Đối với các nội dung về khoản vay của doanh nghiệp không được quy định trong Hợp đồng vay, Phụ lục Hợp đồng vay và các tài liệu liên quan, NSD điền <i>"không"</i> vào mục tương ứng trong Đơn đăng ký khoản vay.</li> <li>Trường hợp NSD không điền nội dụng gì, Trang điện</li> </ul> | Quốc gia chế Sến bắc lành(1)       Q17-Beiglum       - (+)         •       •       •         •       •       •         •       •       •         •       •       •         •       •       •         •       •       •         •       •       •         •       •       •         •       •       •         •       •       •         •       •       •         •       •       •         •       •       •         •       •       •         •       •       •         •       •       •         •       •       •         •       •       •         •       •       •         •       •       •         •       •       •         •       •       •         •       •       •       •         •       •       •       •       •         •       •       •       •       •         •       •       •       •       •                                                                                                    |
| tử sẽ báo lỗi<br>Chi phí vay được tính toán<br>theo quy định tại Khoản 5<br>Điều 2 Thông tư số<br>12/2014/TT-NHNN ngày<br>31/03/2014 quy định về điều<br>kiện vay nước ngoài của<br>doanh nghiệp không được<br>Chính phủ bảo lãnh. Chương<br>trình mặc định đơn vị của chi<br>phí vay là (%/năm), doanh<br>nghiệp phải điền số vào<br>trường " <i>Chi phí vay</i> "                                          | - Can ity poing sign       15,000,000         - Gai try bang choir       Mu'oi liam triệu         4. Đổng tiến thuôn khoản vay       Siến khoản 2         4.1. Đổng tiến nhàn no       USD-DOLLA MÝ •         4.3. Đổng tiến nhàn no       USD-DOLLA MÝ •         4.3. Đổng tiến nhàn no       USD-DOLLA MÝ •         5. Hình thác triện       Điều khoản 2         6. Hình thác triện       Điều khoản 3         11. Vày bằng tiến       *         6. Hình thác triện       Điều khoản 3         bằng tiến       *         7. Hình thác triện       Điều khoản 3         8. Lãi suát vay:       Điều khoản 5         8. Lãi suát vay:       Điều khoản 6         3%/năm       Điều khoản 6         9. Cách triệp triệp tr |
| <ul> <li>VD: Kim ngạch khoản vay là 2<br/>Thời hạn vay: 3 năm</li> <li>Lãi suất vay: Libor 6 tháng + 2</li> <li>Phí bảo hiểm : 2%/năm</li> <li>Phí trả trước (upfront fee): 500</li> <li>Chi phí vay được tính như sau</li> <li>Libor: doanh nghiệp tham ch<br/>0,33%/năm)</li> <li>Phí trả trước quy đổi ra %/nă</li> <li>vay)]*100%= 500.000: (20.000)</li> </ul>                                          | 20.000.000 USD<br>2%/năm<br>0.000 USD<br>:<br>niếu lãi suất tại thời điểm đăng ký khoản vay (VD:<br>m=[phí quy đổi : (kim ngạch vay * thời hạn<br>0.000*3)*100% = 0,83%/năm                                                                                                    |

| Như vậy, chi phí vay= lãi suất vay + phí bảo hiểm + phí trả trước =<br>(2%+0,33%)+2%+0,83%= 5,16%/năm                                                                                                    |                                                                                                    |  |
|----------------------------------------------------------------------------------------------------|----------------------------------------------------------------------------------------------------|--|
| <ul> <li>Đối với phần Kế hoạch rút vốn, Kế hoạch trả nợ:</li> <li>- NSD chỉ được báo cáo các kế hoạch này theo một loại (theo tháng hoặc quý hoặc 6 tháng hoặc năm hoặc khác). Trường hợp Trang điện tử báo lỗi do lựa chọn nhiều kế hoạch, NSD kiểm tra lại phần báo cáo của mình và đưa các phần không lựa chọn uề thành "Chan"</li> </ul> | 13 Kế hoạch rất vốn       Điều khoản ệ         Theo Tháng       Theo Quý       6 Tháng       Năm       Khác         KÉ HoặCH Rứ Vốn THEO 6 THÁNG MỘT         Từ tháng       Chọn • năm Chọn •       đến tháng Chọn • nằm Chọn •         Số lần dự kiến       Giá trị từng lần rứ: vốn       Điều khoản         14       Kế hoạch trả nơr       Điều khoản         14       Kế hoạch trả nơr       Điều khoản         14       Kế hoạch trả nơr       Điều khoản         14       Kế hoạch trả nơr       Điều khoản         14       Kế hoạch trả nơr       Điều khoản         15       Kế hoạch trả nơr       Điều khoản         16       Kế hoạch trả nơr       Điều khoản         17       Kế hoạch trả nơr       Điều khoản         18       Kế hoạch trả nơr       Điều khoản         19       Kế Hoạch trả nở       Kế         19       Măn       Khác         Kế Hoạch trả nở         19       Điện thốn giản trả nở         110       Điện thến giản trả nở         111       Điện thến giản trả nở         112       Điện thến giản trả nở         113       Điện trả nở         114       Điện trả nở                            |  |
| <ul> <li>Trường hợp kế hoạch rút<br/>vốn, trả nợ của doanh nghiệp<br/>theo Quý/6 tháng/năm, NSD<br/>chọn kế hoạch rút vốn vào<br/>tháng cuối cùng của Quý/6<br/>tháng/năm</li> </ul>                                                                                                    | 10. Lãi plut       5%/năm       D.4u khoản       7         11. Căi phương       3       ("turđari)       Đầu khoản       0         12. Hình thức bảo đảm       Đầu khoản       0       0       0         13. Kế hoạch nữ vớn       Đầu khoản       0       0       0         13. Kế hoạch nữ vớn       Đầu khoản       0       0       0         Theo Tháng       Theo Quỹ       6 Tháng       Năm       Khác         Kế HoặcH Rứt vốn Vốn THEO QuÝ       Kế HoặcH Rứt vốn THEO QUÝ       1       năm 2018 •         Từ tháng       16 • quý 2 • năm 2018 •       tấn thống 12 • quý 4 • năm 2018 •         Số lãn đư liên       3       5000.000       1         14. Kô hoạch tử nơi       5.000.000       5.000.000       1         14. Kô hoạch tử nơi       5.000.000       1       1         14. Kô hoạch tử nơi       5.000.000       1       1         14. Kô hoạch tử nơi       5.000.000       1       1         14. Kô hoạch tử nơi       5.000.000       1       1         14. Kô hoạch tử nợc       1       1       1       1         14. Kô hoạch tử nợc       1       1       1       1       1         14. Kô hoạch tử gốc |  |
| Đối với kế hoạch rút vốn, trả<br>nợ khác, trong trường hợp<br>Bên đi vay chưa xác định rõ<br>tháng, quý thực hiện rút vốn,<br>trả nợ, Trang điện tử không<br>yêu cầu nhập đầy đủ cả<br>tháng, quý khi nhập kế<br>hoạch                                                                                                    | 10 Là phei       11 Chi phei         11 Chi phei       Die khoản         12 Hình tàc bà dâm       Die khoản         13 Kê hoạch nử vôn       Die khoản         13 Kê hoạch nử vôn       Die khoản         13 Kê hoạch nử vôn       Die khoản         13 Kê hoạch nử vôn       Die khoản         14 Kế hoạch tử ng       Kế Hoạch nử vôn         14 Kế hoạch tử ng       Die khoản         14 Kế hoạch tử ng       Die khoản         14 Kế hoạch tử ng       Die khoản         14 Kế hoạch tử ng       Die khoản         15 Kế Hoạch tử ng       Die khoản         14 Kế hoạch tử ng       Die khoản         15 Kế Hoạch tử ng       Die khoản         14 Kế hoạch tử ng       Die khoản         15 Kế Hoặch tử ng       Die khoản         14 Kế hoạch tử ng       Die khoản         15 Kế Hoặch tử ng       Die khoản         16 Kế Hoặch tử ng       Theo Quỳ         17 Hoo Thăng       Năm         Kế Hoặch từ ng       Kế Hoặch từ ng         Kế Hoặch từ ng       Kế Hoặch từ ng         Kế Hoặch từ ng       Chung trừ thơ ng         Năm       Chung trừ thờ ng         Năm       Chung trừ thờ ng         Năm       Chung trừ th  |  |

| Đối với các giá trị thập phân<br>(VD: 2,5), NSD nhập "2" "."<br>"5". Trường hợp NSD nhập<br>"2" "," "5", Trang điện tử sẽ<br>tự động chuyển thành 25.                                                                                               | 6. Hính thức bả nư       Diêu khoản         7. Thời han vay       từ ngu hàn ngu hàn ngu h |
|----------------------------------------------------------------------------------------------------|----------------------------------------------------------------------------------------------------|
| NSD ghi đầy đủ điều khoản<br>dẫn chiếu trong Hợp đồng<br>vay đối với từng nội dung<br>của khoản vay.<br>Trường hợp Hợp đồng vay<br>không quy định nội dung<br>này, NSD điền "0" vào ô<br>Điều khoản                                                 | 3. Gia tri khudan way,       Diéu khoản 1         - Giá tri bằng số       15,000,000         Giá tri bằng số       16,000,000         Giá tri bằng số       16,000,000         4. Đồng tiến thựn hiện khoản way       Điều khoản 2         4. Đồng tiến thựn hiện khoản vay       Điều khoản 3         4. Đồng tiến thựn hiện khoản vay       USD-DOLLA Mỹ •         4. Đồng tiến trừ vớn       USD-DOLLA Mỹ •         5. Hình thức vay:       Điều khoản 3         6. Hình thức vay:       Điều khoản 4         7. Thời han vay       Điều khoản 5         8. I ai suốt vay:       Điều khoản 6         9. Các loại phí       3 %/năm         9. Các loại phí       Điều khoản 0         9. Liếi phệt       0         10. Liế phệt       0         11. Chi phí vay       3         12. Hình thức bắc dâm       Diều khoản 7                                                                                                    |
| Trường hợp NSD đã khai<br>báo theo tất cả các nội dung<br>Trang điện tử yêu cầu nhưng<br>vẫn không thể hiện được hết<br>các đặc điểm của khoản vay,<br>NSD có thể báo cáo thêm<br>các thông tin về khoản vay<br>tại mục 18 Đơn đăng ký<br>khoản vay | 142 Kô hought tiế nọ tiế       Điều thoản         15. Các điều Kén Khác (nêu có)       Điều thoản         16. Dự biến việc ở củan ngọa tế thị nguền vốn vay thông áp đượ để với hoản ver tháng việc)       Điều thoản         16. Dự biến việc ở củan ngọa tế thị nguền vốn vay thông áp đượ để với hoản verb đay việc)       Điều thoản         16. Dự biến việc ở củan ngọa tế thị nguền vốn vay thông áp đượ để với hoản verb đay việc)       Điều thoản         17. Đự biến việc vay được ở ngọa (bị cón biế (trong turing) thợp tế (b) biế đầm tiến) ndi thôn nhỏ ten trở DHA       Điều thoản vay         17. Đự biến nhữ ngiến giến biến nguền vậc đán đảo thời thời nguện vay thông được đải tri thoản vay       Điều thoản         18. Cêc nơi cùng giế trinh thêm (nếu cón:       Điều thoản         19. Các nơi cùng giế trinh thêm (nếu cón:       Điều thoản         19. Các nơi cùng giế trinh thêm (nếu cón:       Điều thoản         19. Các nơi cùng giế trinh thêm (nếu cón:       Điều thoản         19. Các nơi cùng giế trinh thêm (nếu cón:       Điều thoản         19. Các nơi chiết để thến công tự nón vày varang piế tiến tến dùng vận       Điều thoản         19. Các nơi chiết để thết threa thết tri nữ trự tri nước ngoài của đón thể thự tri       Điều thoản         19. Các nơi chiết để thết ngủa thết tri nữ trừ tri nước ngoài của đán thết thết thự tri vay       Điều thoản thự tri tri nữ tri nhàn và         19. Các nơi thời       Điều thoản       Điều thoản thọ thiết thự triều                                                                                                    |
| <u><b>Bước 3:</b></u> Sau khi hoàn thiện<br>Đơn đăng ký khoản vay<br>nước ngoài, NSD chọn " <i>Gửi</i><br><i>thông tin</i> " để gửi Đơn đăng<br>ký khoản vay nước ngoài<br>trực tuyến tới NHNN                                                      | 14.2 Ké nopch trň nơ ki       Ekěu khoán         15. Các đầu kiện khác (nếu co)       Đầu khoản         16. Lự teến việc sử dụng ngọa tê tr nguồn vền vày (không áp dụng đủ với nhôn vay bảng Vkb)       Đầu khoản         0) Từ ở phù trồu trừ thônh trồng thiến hông ngọa) tê dư kiến sắ dược đan cho TCD được ngoặc       Đầu khoản         17. Lự kiến mua ngoại tế trì nguồn vền vày (không áp dung đủ với nhôn vay bảng Vkb)       (%)         18. Lự teến việc sử dụng số ngoại tô của là từ ngư tướng hợp tỷ tại đảm tê(i) nài trên mỗ hơn 100%)       (%)         18. Các nó dùng gỗi trình thêm (nếu có):       Ekê thôn         19. Các nó dùng gỗi trình thêm (nếu có):       Ekê dân '         18. Các nó dùng gỗi trình thêm (nếu có):       Ekê dân '         19. Các nó dùng gỗi trình thêm (nếu có):       Ekê dân '         19. Các nó dùng gỗi trình thêm (nếu có):       Ekê dân '         19. Thự từ Cản KếT       1. Ngườ ký kha du củ đấy (đải đến l cụ) pháp của Bốn đi vay) cam kết của bản nến sở chỉnh xác của moi thông thiết lượng được chiết sử         19. Thứ từ: Cản KếT       1. Ngườ ký kha thơn đượ vày thết nơn tước ngoại của đan nghiệp xhông được Chiết phù bếc lớn và cai van bản thưởng đức của đạn tiết sử đượt ngoại thết nước các của bản nghiệp xhông được Chiết phù bắc lớn và cai van bản thưởng được của quan thống throạt thống được Chiết phù bắc lớn và cai vàn bản thưởng được chiết phù bắc lớn và cai vàn bản thưởng đức của của quan thết gia throat thết nước throat thết sở đượt của chiết nử cả cản vàn bản thưởng được chiết phù bắc lớn và cai vàn bản thưởng được chiết phù bắc lớn                                                                                                    |

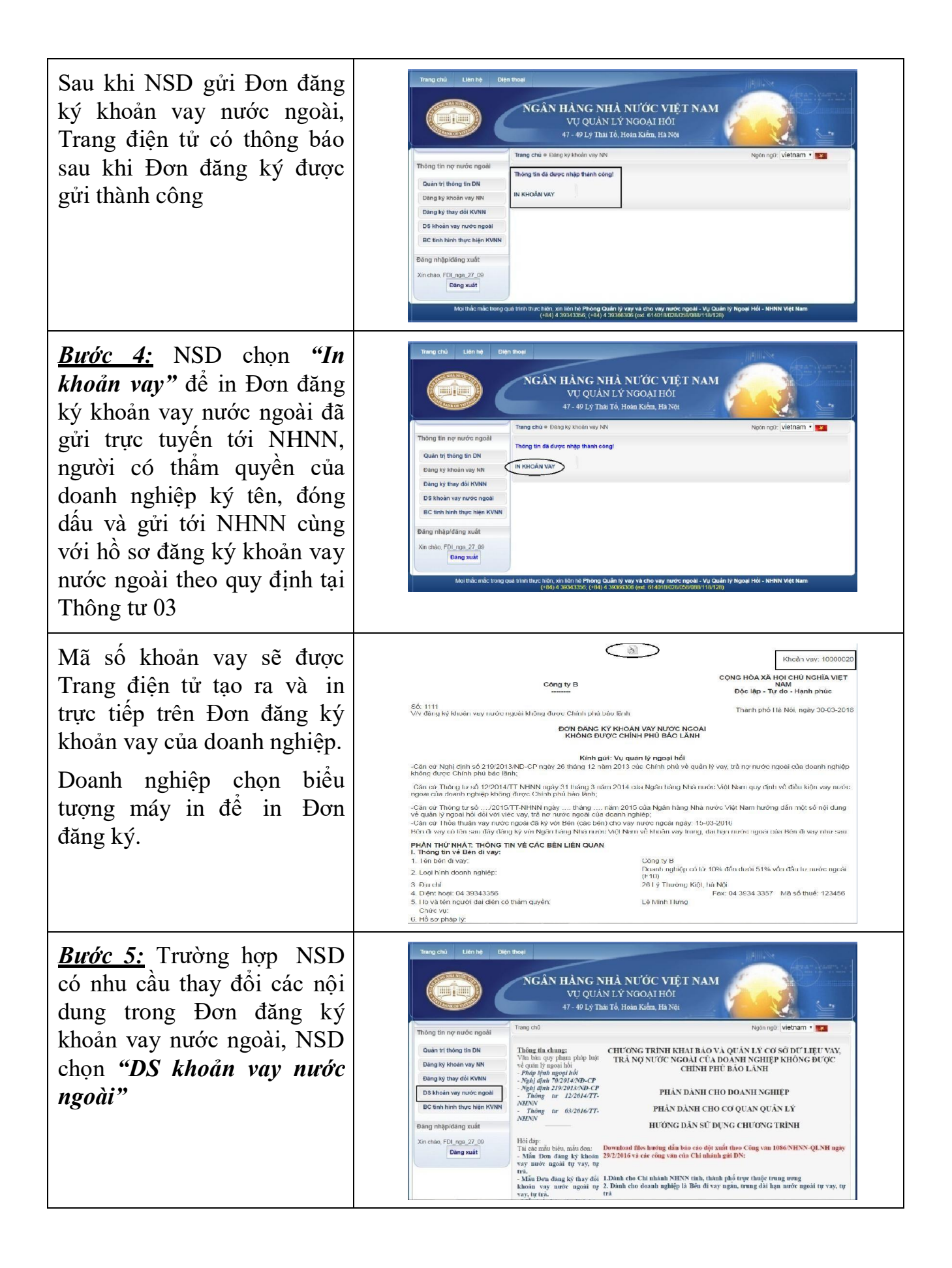

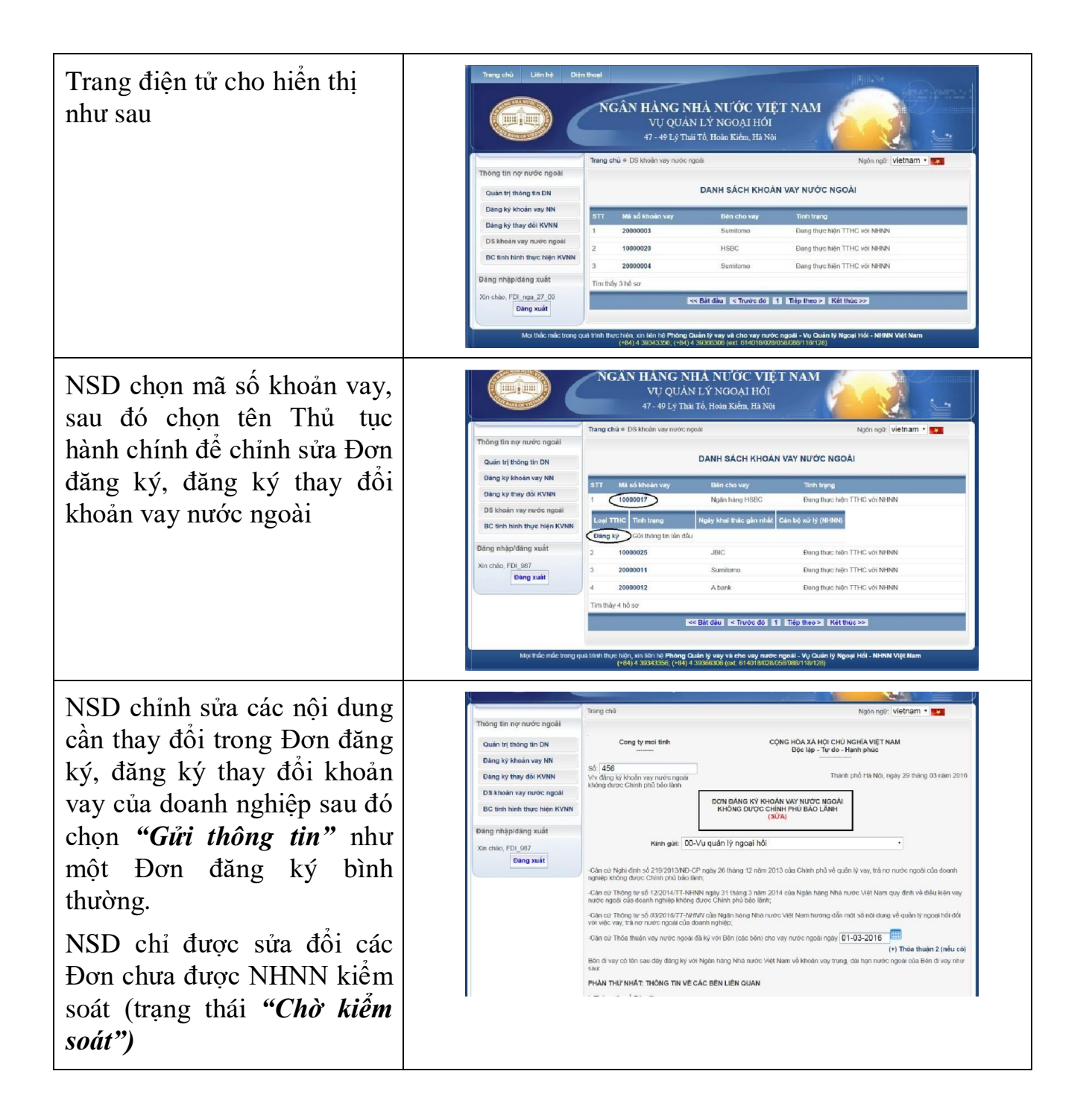